# <sup>为防止网络硬盘录像机被第三者访问</sup> 首次启动时请注册管理员名和密码

通过因特网访问网络硬盘录像机(以下称作录像机)时,为了避免由于第三者非意识的访问而导致的侵犯隐私 或肖像权以及信息泄露等情况,请务必注册管理员名和密码。

#### 为强化安全,从 2016 年 4 月\*1 起追加和变更以下功能。

- •追加首次启动时的管理员注册画面
- •废止管理员名和密码的初始值,变更输入文字的限制 (以往的密码初始值"12345"无法注册)
- •追加摄像机的用户名和密码的设置功能
- \* 1 软件 WJ-NV200K/CH: Ver2.60 以后

## 首次启动时的管理员注册方法

1. 首次启动录像机时,在主监视器上显示管理员注册画面。

| 注册录像机的管理员名和密码。                                                                                                    |                                                                                       |
|----------------------------------------------------------------------------------------------------|---------------------------------------------------------------------------------------|
| 管理员名(5至14个字符)<br>密码(5至8个字符)<br>再次输入密码                                                                                                    |                                                                                       |
| A       B       C       D       E       a       b       c       d       e       1       2       3       4       5         F       G       H       J       f       g       h       i       j       6       7       8       9       0         K       L       M       N       O       k       L       m       n       0         P       Q       R       S       T       P       Q       T       S       1       U       U< |                                                                                       |
| 注意事项<br>1.輸入字母数字字符。<br>2.区分字母大小写。<br>3.密码必须是字母数字符号组合。<br>4.请妥善保存管理员名和密码。<br>5.建议定期变更密码。                                                                                                    | <ul> <li>注</li> <li>• 不使用主监视器,而使用网络浏览器首次访问时,也同样显示管理员注册画面。请按照相同步骤注册管理员名和密码。</li> </ul> |

- 请按照画面提示,输入管理员名、密码以及再次输入密码栏,单击[注册]按钮。
   重要
  - •请定期更改密码。
- 请单击确认画面的 [OK] 按钮后,单击注册完成画面的 [关闭] 按钮。
   自动以所注册的管理员名进行登录。

#### 管理者名、密码保管相关注意事项

管理员名和密码未知时,需要对录像机进行初始化<sup>\*2</sup>。然而录像机初始化后所有设置将删除,请在不被第三者 看到的情况下,妥善保管管理员名和密码。

\*2 关于初始化的方法,请咨询经销商。

### 摄像机的用户名和密码的设置方法

■在"简便开始"中追加设置摄像机用户名和密码的项目

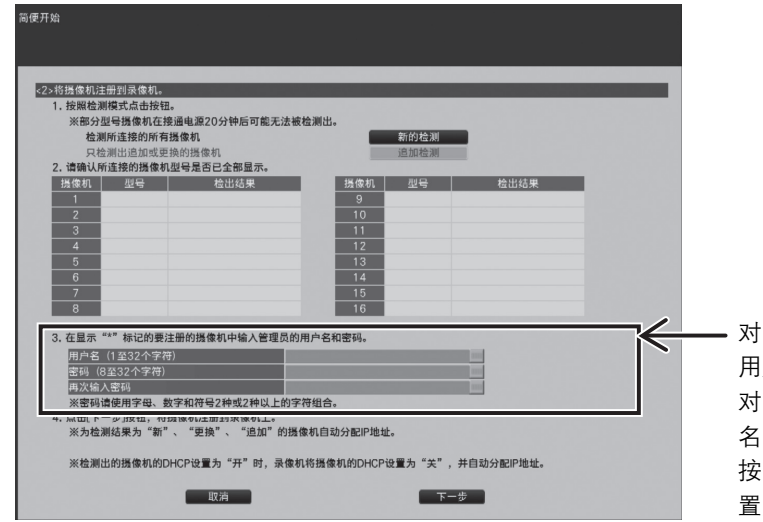

对于显示"\*"标记的摄像机,需注册管理员的 用户名和密码。

对于不显示"\*"标记的摄像机,管理员的用户 名已注册。此时,摄像机注册至本录像机后,请 按照"摄像机>摄像机注册>更改注册信息"设 置用户名和密码。

■在"摄像机>摄像机注册"标签页中,追加变更摄像机用户名和密码的"摄像机用户管理"画面

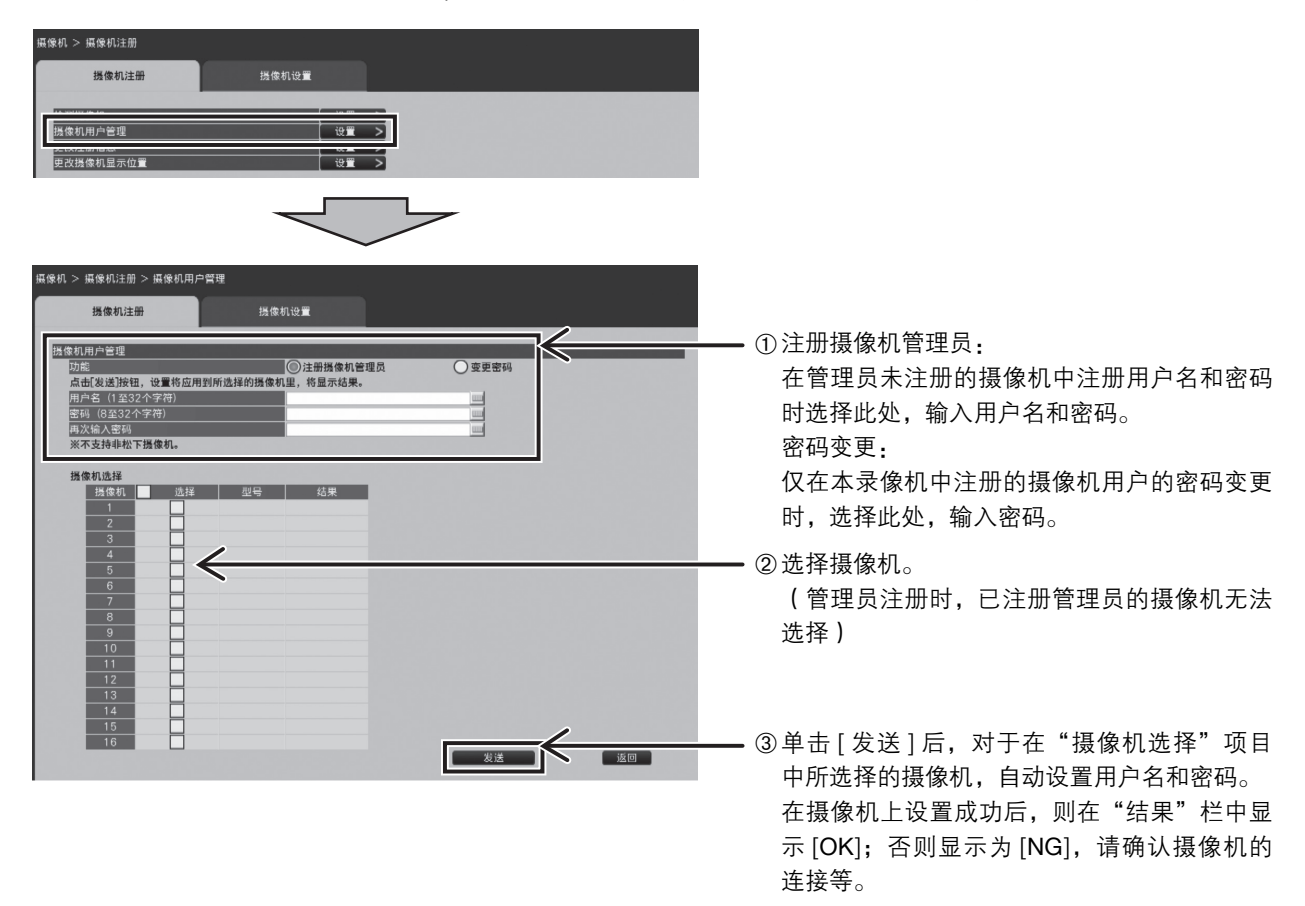

■在"摄像机 > 摄像机注册 > 更改注册信息"中追加用户名和密码一次性输入功能

通过"用户名"、"密码"旁边的软键盘按钮输入值,画面中所显示的全部摄像机都反映成相同的值。

#### 注

- •请按照摄像机的式样输入用户名和密码。
- •所输入的用户名和密码,在摄像机设置成功时,作为对象摄像机的注册信息被保存。
- •在摄像机中设置用户名和密码时,请务必保存设置。